## マクロスクリプト

ご存知でしたか?... SML マクロスクリプトを使うと、表示ウィンドウの地理データを 自動処理できます。

## マクロスクリプトを使うことで...

- 表示ウィンドウのアイコンボタンからスクリプトを実行できます。
- アイコンボタンのドロップダウンメニューから、操作オプションを選択できます。
- 範囲、投影法、拡大など、表示レイヤに関する特性をコントロールできます。
- 表示ウィンドウのオブジェクトや同じ地理的エリアをカバーするオブジェクトを操作できます。
- 選択したデータを外部プログラムに渡すことができます。

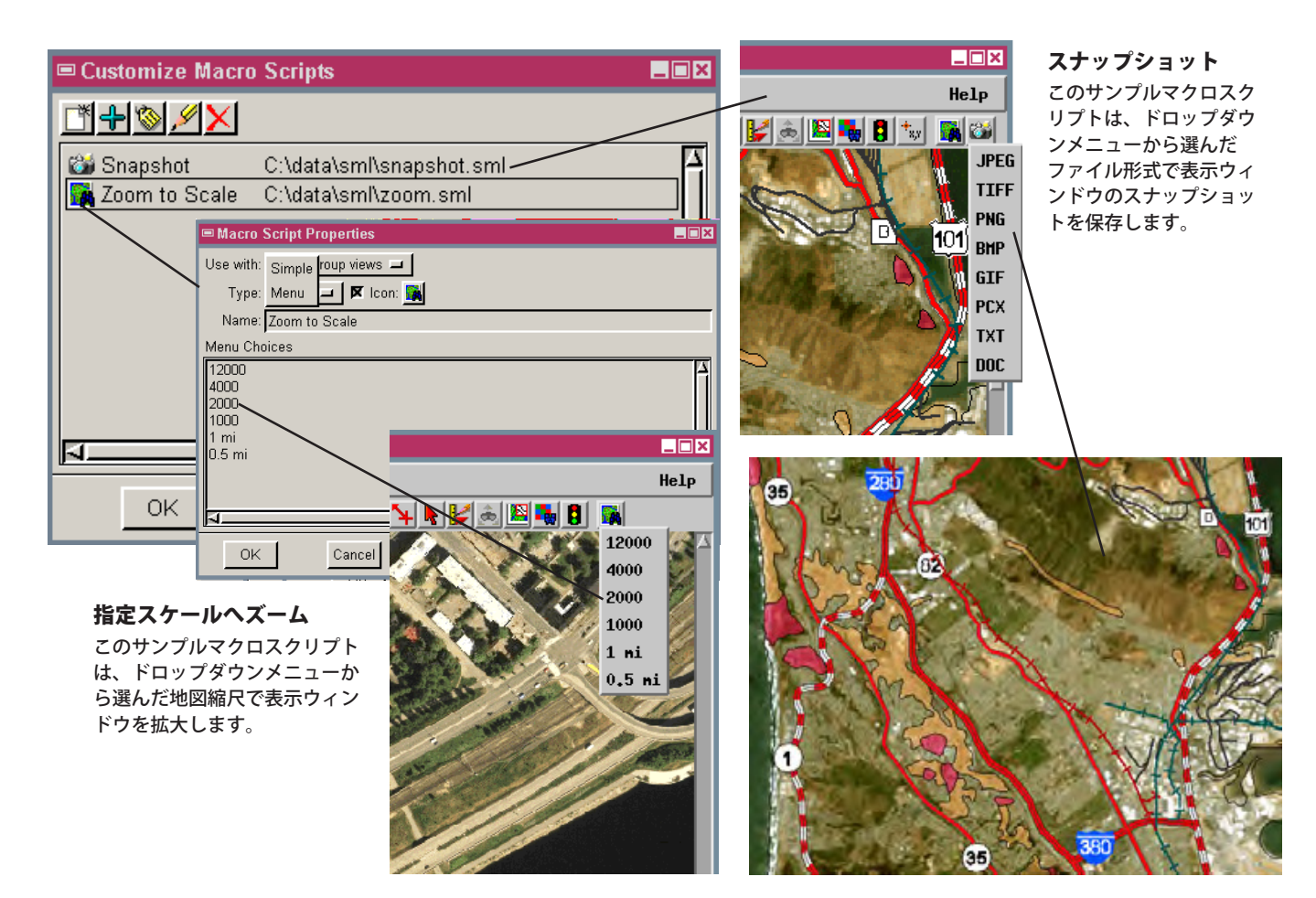

## マクロスクリプトを使う方法

- 表示ウィンドウで [オプション (Options)]>[スクリプト (Scripts)]>[マクロスクリプト (Macro Scripts)]を選択します。
- [追加 (Add)] アイコンボタンを押してスクリプトを選択します。
- または、[新規作成 (New)] アイコンを押して〈SML〉ウィンドウを開き、新規のマクロスクリプトを作成します。
- 自分のコードを入力して、操作内容を定義します。
- 単純なアイコンボタンにするか、メニューボタンにするか選びます。
- 必要であればメニューの選択肢のリストを入力します。
- 全ての表示ウィンドウのツールバーにスクリプトアイコンボタンが表示されます。

## さらに知りたいことがあれば...

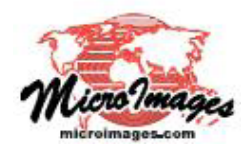

以下の入門書をご覧ください: SML を使ったスクリプトの記述 (Writing Scripts with SML) (翻訳)株式会社オープンGIS 東京都墨田区吾妻橋 1-19-14 紀伊国屋ビル1F Tel: (03)3623-2851 Fax: (03)3623-3025 E-mail: info@opengis.co.jp